# Οδηγίες Σύνδεσης VPN για Ubuntu Linux

#### Βήμα 1ο

Αρχικά κάνετε κλικ πάνω στο εικονίδιο της σύνδεσης δικτύου και έπειτα πάνω στη επιλογή VPN Connections και επιλέγετε το Configure VPN.

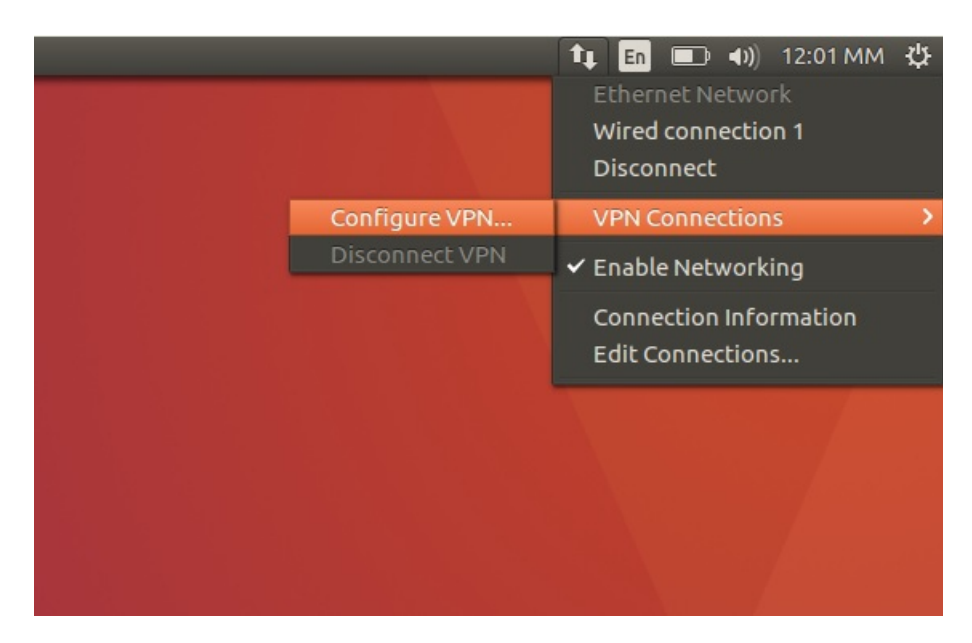

### Βήμα 2ο

Στο επόμενο παράθυρο που θα σας εμφανιστεί κάντε κλικ στην επιλογή "Add"

| Name              | Last Used 🔺   | Add    |  |
|-------------------|---------------|--------|--|
| • Ethernet        | 4 minutos ago | Edit   |  |
| When connection 1 | 4 minutes ago | Delete |  |
|                   |               |        |  |

# Βήμα 3ο

Στην συνέχεια επιλέγετε το πρωτόκολλο Point-to-Point Tunneling Protocol (PPTP) και συνεχίζετε πατώντας Create.

| 8 | Rem Network Connections                                                                                                    |
|---|----------------------------------------------------------------------------------------------------|
| 2 | Choose a Connection Type<br>Select the type of connection you wish to create.<br>If you are creating a VPN, and the VPN connection you wish to<br>create does not appear in the list, you may not have the correct VPN<br>plugin installed.<br>Point-to-Point Tunneling Protocol (PPTP) |
|   | Cancel Create                                                                                                    |

## Βήμα 4ο

Στο παράθυρο που θα σας εμφανιστεί στην συνέχεια συμπληρώνετε τα ακόλουθα στοιχεία. Στα πεδία User name και Password εισάγετε το όνομα χρήστη (username) και τον κωδικό πρόσβασης (password) του ηλεκτρονικού σας λογαριασμού στην Υπηρεσία Καταλόγου του Πανεπιστημίου Κρήτης. Αφού συμπληρώσετε τα απαραίτητα στοιχεία, συνεχίζετε επιλέγοντας "Advanced".

| Connection nam | e: VPN connection |                                       |
|----------------|-------------------|---------------------------------------|
| General VPN    | IPv4 Settings     |                                       |
| General        |                   |                                       |
| Gateway:       | pn.uoc.gr         |                                       |
| Optional       |                   |                                       |
| User name:     | username@uoc.gr   |                                       |
| Password:      | •••••             | Store the password only for this user |
|                | Show password     | Store the password for all users      |
| NT Domain:     |                   | Ask for this password every time      |
|                |                   | The password is not required          |
|                | Adv               | vanced                                |
|                |                   |                                       |

# Βήμα 5ο

Στην συνέχεια αφαιρείτε την επιλογή MSCHAP, και επιλέγετε την επιλογή Use Point-to-Point encryption (MPPE), και τέλος πατάτε OK.

|   |            | PPTP Advanced Options                       |    |
|---|------------|---------------------------------------------|----|
|   |            | Authentication                              |    |
|   | 000 E      | Allow the following authentication methods: |    |
|   |            | PAP                                         |    |
|   | Connection | CHAP                                        |    |
|   | General 1  | MSCHAP                                      |    |
|   | Conoral    | MSCHAPv2                                    |    |
|   | General    | Security and Compression                    |    |
|   | Gaterral   | Use Point-to-Point encryption (MPPE)        |    |
| 1 | Optional   | Security: All Available (Default) 🔻         |    |
|   | User nar   | Allow stateful encryption                   |    |
|   | Passwor    | Allow BSD data compression                  |    |
|   |            | 🕑 Allow Deflate data compression            |    |
|   | NTDom      | Se TCP header compression                   |    |
|   |            | Echo                                        |    |
|   |            | Send PPP echo packets vanced                | I) |
|   |            | Misc                                        |    |
|   |            | Use custom unit number: 0 - + Save          | e  |
|   |            | Cancel OK                                   |    |

### Βήμα 60

Η διαδικασία έχει ολοκληρωθεί. Για να συνδεθείτε στην VPN σύνδεση σας επιλέγετε το εικονίδιο της σύνδεσης δικτύου και στην συνέχεια πατήστε VPN Connections  $\rightarrow$  VPN Connection (ή το αντίστοιχο όνομα που έχετε επιλέζει). Για να αποσυνδεθείτε πηγαίνετε στο ίδιο σημείο και πατάτε Disconnect VPN

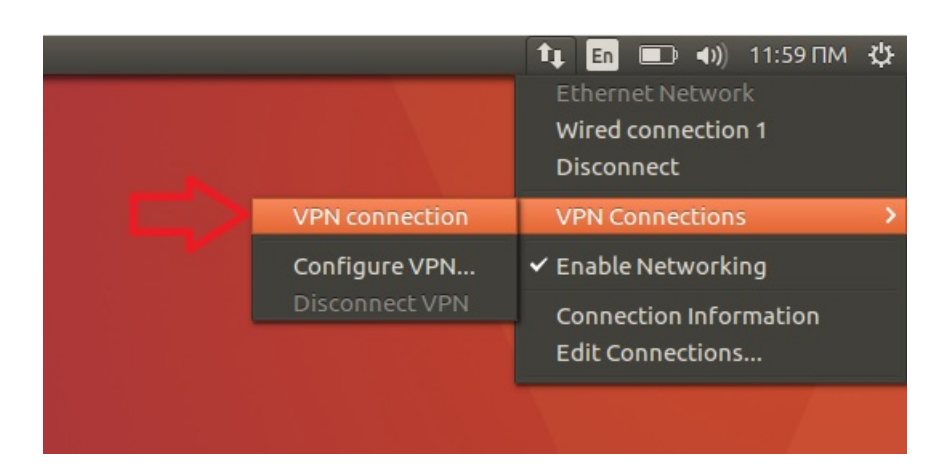